|                                                                                                    | フォーム                                                                                 |                                                                                              |  |  |  |  |
|----------------------------------------------------------------------------------------------------|--------------------------------------------------------------------------------------|----------------------------------------------------------------------------------------------|--|--|--|--|
|                                                                                                    | web ページによく見られる入力用フォームやボタンなどのパーツはブラウザが予めパーツを内蔵していてそれをタグ                               |                                                                                              |  |  |  |  |
|                                                                                                    | で呼び出すことで使用できるようになってる。(このためブラウザによってパーツのデザインは異なる。)このパーツ                                |                                                                                              |  |  |  |  |
|                                                                                                    | を使って閲覧者がデータを送信することが出来る。ただしブラウザはメーラーではないのでそのままでは文字列を読                                 |                                                                                              |  |  |  |  |
|                                                                                                    | かる形で送信できず、通常は解読させるための <b>cgi</b> プログラムと組み合わせて利用される。                                  |                                                                                              |  |  |  |  |
|                                                                                                    | <u>form.htm の作成</u>                                                                  | ◆ 金 (調) 弱 24164-72-140ページ ↓ 後、 ◎、 C 473-11, 120                                              |  |  |  |  |
|                                                                                                    | site 内に form.htm で作成し、link.htr                                                       | m などからナビゲー アンケート                                                                             |  |  |  |  |
|                                                                                                    | ション部をコピー                                                                             | Home Diary Profile Unk                                                                       |  |  |  |  |
|                                                                                                    | 挿入パネルをフォームに                                                                          |                                                                                              |  |  |  |  |
|                                                                                                    | ※ - 挿入 「一般」レイアウト「テキスト」テーフ                                                            | ブル ブフレーム ブラォーム ブランプレート čLatin1 ヌ                                                             |  |  |  |  |
|                                                                                                    |                                                                                      |                                                                                              |  |  |  |  |
|                                                                                                    |                                                                                      |                                                                                              |  |  |  |  |
|                                                                                                    | フォームエリア <form>~<td>form&gt;</td></form>                                              | form>                                                                                        |  |  |  |  |
|                                                                                                    | フォームを機能させるには <form>~~</form>                                                         | の中に入れる必要がある。                                                                                 |  |  |  |  |
| 3 DW でこれを行うには挿入>フォームをクリックする<br>**10人 一般[レイアウト]デキスト[テーブル]フォーム[テンフレート]Latin1文字[メディア[ヘッド]ス切フト[アブリケーション] |                                                                                      |                                                                                              |  |  |  |  |
|                                                                                                    |                                                                                      |                                                                                              |  |  |  |  |
|                                                                                                    | 🐼 🚠 🔡   🧏   タイトル :無題ドキュメント                                                           |                                                                                              |  |  |  |  |
|                                                                                                    | l                                                                                    |                                                                                              |  |  |  |  |
|                                                                                                    | 赤い枠線で表示されたエリアがフォーム                                                                   | ムエリアで各パーツは全てこの中に挿入す デーブルの挿入                                                                  |  |  |  |  |
|                                                                                                    | <u>م</u>                                                                             | 行 7 列 2                                                                                      |  |  |  |  |
|                                                                                                    | フォームエリア内に7行2                                                                         | 2前   テーブル 600 ピクセル -                                                                         |  |  |  |  |
|                                                                                                    | 列 600px のテーブル挿入                                                                      |                                                                                              |  |  |  |  |
|                                                                                                    |                                                                                      |                                                                                              |  |  |  |  |
|                                                                                                    |                                                                                      |                                                                                              |  |  |  |  |
|                                                                                                    | 入力フィールド系                                                                             |                                                                                              |  |  |  |  |
|                                                                                                    | 1.テキストフィールドの損                                                                        | <b>〔</b> 入                                                                                   |  |  |  |  |
|                                                                                                    | テキストを入力するためパーツがテ                                                                     | II:> ▼ 持へ   I一般   レイアワト1ヶキ人ト1ヶーフル   フレーム   フォーム  テンプレート   Latin   文字   メティア   ヘッド   人のリント レン |  |  |  |  |
|                                                                                                    | キストフィールドです。挿入>フォー                                                                    |                                                                                              |  |  |  |  |
|                                                                                                    | ム>テキストフィールドで 1 行右列                                                                   | 🚯 🏭 🧕 91 hu : 7#~40%~? 🎝 🕅 🕅 🖉 🤇 🖓 (), 🗐 .                                                   |  |  |  |  |
|                                                                                                    | に挿入。                                                                                 |                                                                                              |  |  |  |  |
|                                                                                                    |                                                                                      |                                                                                              |  |  |  |  |
|                                                                                                    | 次にプロパティインスペクタから設                                                                     |                                                                                              |  |  |  |  |
|                                                                                                    | 次にプロパティインスペクタから設<br>定を行う。                                                            |                                                                                              |  |  |  |  |
|                                                                                                    | 次にプロパティインスペクタから設<br>定を行う。<br><u><b>バーツのネーム</b></u>                                   |                                                                                              |  |  |  |  |
|                                                                                                    | 次にプロパティインスペクタから設<br>定を行う。<br><u>パーツのネーム</u><br>フィールドに何を入力させたのかの                      | ロッツ ドゥリッピンパムと好                                                                               |  |  |  |  |
|                                                                                                    | 次にプロパティインスペクタから設<br>定を行う。<br><u>パーツのネーム</u><br>フィールドに何を入力させたのかの<br>識別名をつけておかないと送られてき |                                                                                              |  |  |  |  |

## 1 データの送信例 name=value データは上の形式で送信される名前で識別ができる。 VALUE は通常ユーザーが入 namae=なまえをいれてね れた値だが、以下の様式で値を入れておくことで初期値として利用できる。 iyusyo=横浜のどこか pass=yda474GAKUSEI 文字幅 seibetu=man like=top like=diarv 入力フィールドのサイズを指定できる(ここでは 30) like=prof zyugyo=kiso zyugyo=oyo 初期値 day=感想などたくさんの文字列を入れるにはテキス| フィールドに元から値を入れておく場合に入力 ▶ブラウザでプレビュー 2.パスワードフィールドの挿入 『 〒 挿人 「一般 】 レイアウト 『テキスト 『テーブル 『フレーム 】フォーム 『テンプレート 】 Latin1 文字 『メディア 「ヘッド 】 スクリプト 『アプリ テキストフィールドのタイプをパス 🔲 🗖 📐 🖵 💌 💽 🔠 📑 🋃 💌 🗋 🚥 📼 🗂 ワードにすることで入力した文字が **\$\$\$: \$\$**: **C <?>** {}; **□**; ドットに置き換えられブラウザ上で 見えなくなるパスワードフィールド 名前 名前を入れてね 15 に出来る。 パスワード ..... ▶ 好きな言葉はでフィールド作成 📧 🕞 ブロパティ - テキストフィールド 文字幅 タイプ 🔘 シングルライン 👘 マルチライン 🚺 💿 パスワード 17 • name:word 初期値 1234 pass 最大文字数 • 文字幅 80 初期値に好きな言葉を入れる 選択系パーツ フリー記述よりも選択肢を与える方が入力しやすくなり後からのデータの整理も楽になる。フォームで選択肢から選 ぶにはラジオボタンやチェックボックスがある。 3.ラジオボタンの挿入 💿 挿入>フォーム>ラジオボタンで択一式となるラジオボタンを作成できる。 どちらかを選ぶとトグルでどちらかのチェックが消え、丸い形で識別できる。 ユーザーは文字列を入力しないので \*胺 | レイアリト | チキスト | ナーフル | フレーム | フォーム | ナンフレート | Latin | 又子 | メティア | ヘット | スクリフ name と判別しやすいチェック済み値 🛄 🗆 💫 🖵 👿 💽 🔠 📑 🛃 🗷 🗋 🔤 🚾 🗂 を入れておかなければならない。 M. 🕘. 🖸 <?> {}, 🔟.

名前

性別

ラジオボタン

seibetu

性別

📧 🗸 プロパティ

プロパティー ラジオボタン

0

パスワード

すきなことばは

名前を入れてね

コーンドメニューは危険です

チェック済み値 man

チェック済み値 woman

初期値 🔘 チェック済み

初期値 💿 壬ェック済み J エック希望時

チェック解除

....

男

男 🔘 女 🧕

2

3

Δ

5

6

8

9

10

12

13

14

16

18

20

24

26

27

28

3.0

34

35

36 NZ.

29 トグルを認識するのに name を用いる

31 ない。また別の選択肢グループで同じ名

まうので name には注意が必要。

ので、同じ名前にしないとトグルが効か

前を使ってしまうとトグルになってし

初期値にチェック済みにチェックを入

れると最初に選択された状態で表示さ

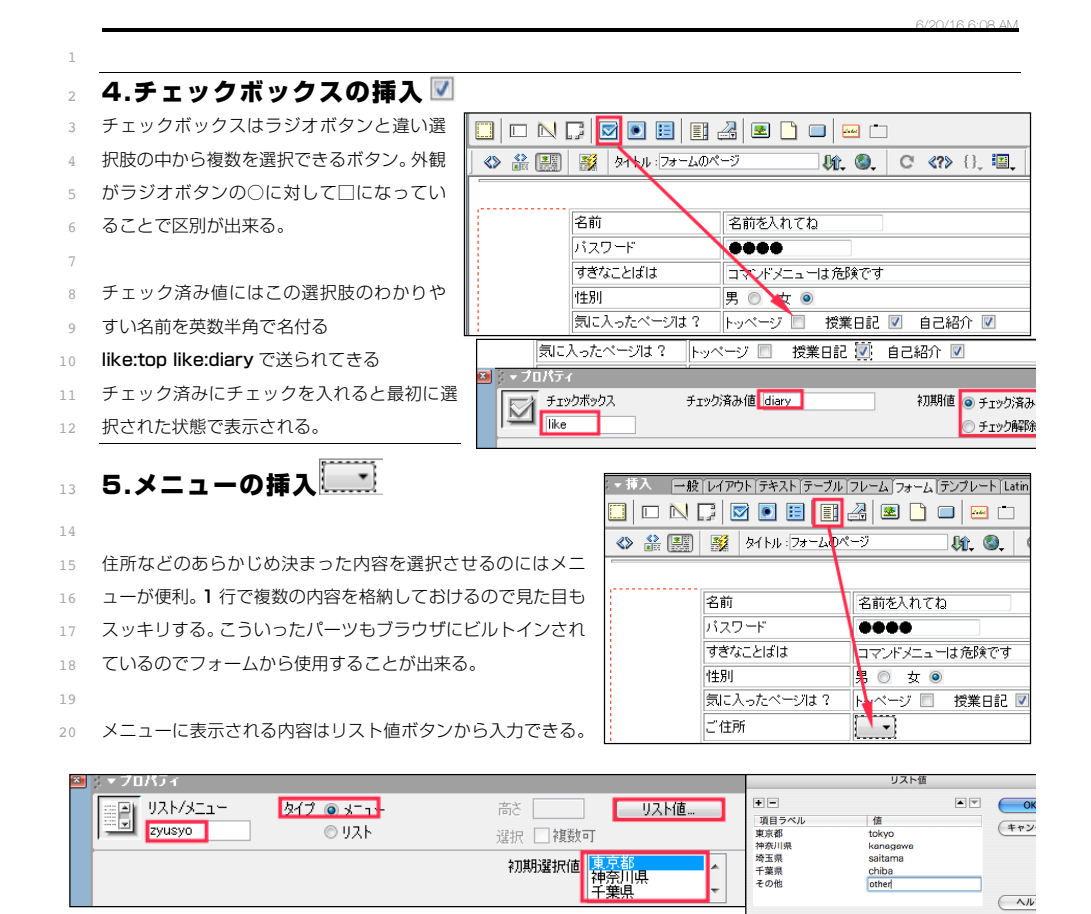

21

## 2 6.マルチラインテキストフィールド

3 テキストフィールドではマルチラインで複数行のものも作成できる。

2

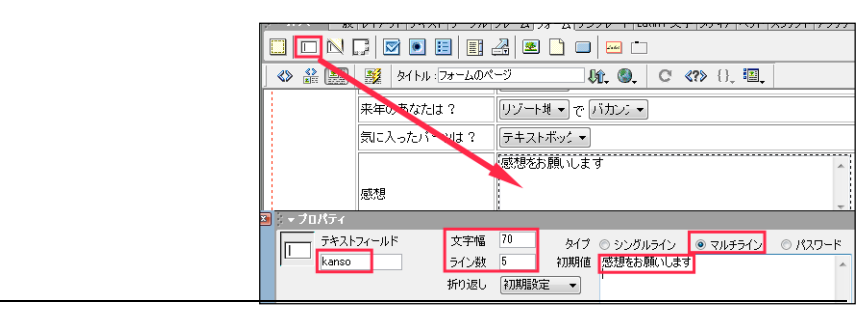

## 1 7.送信・リセットボタンの配置

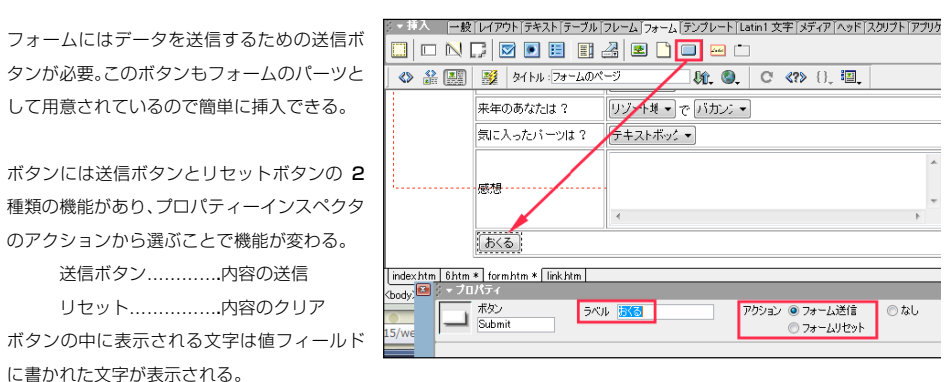

13 に書かれた文字が表示さ

3

0

10

14

## 15 データの送信に関して

- 16 これらの内容はブラウザによって送信されますブラウザはメーラーではないので文字などの扱いが上手くないのでそ
- 17 のままでは読むことが出来ない。
- 18 そこで、読める形のデータに変換させる CGI というプログラムを通してからメールなどで送信される。
- 19 送信に関する設定は form (タグセレクタで選択)のプロパティインスペクタで設定

| 0       | フォーム名 | アクション | ここにCGIプログラムのアドレスを入れる 🎾 ターゲット |
|---------|-------|-------|------------------------------|
| <u></u> | form1 | メソッド  | POST 🗦 エンコーディングタイプ           |

21 以下の方法を使用すると、対象は限られますが、メーラーが立ち上がり送信させることもできる。

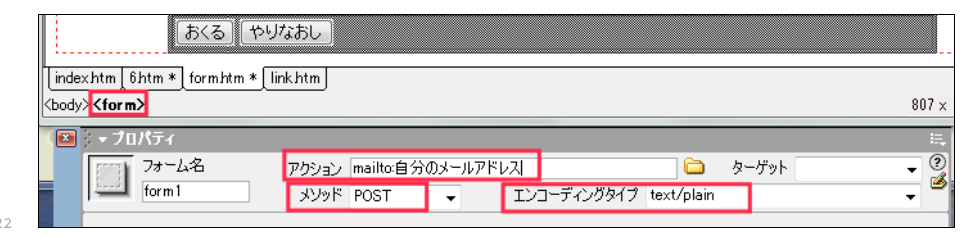

23